## **Opening the Reports Function**

| QuickBooks                                             | 🗙 🛛 🦃 Coquitlam   Special Olympics Brit 🗴   🕂   |        |        |         | - | ٥   | ×          |
|--------------------------------------------------------|-------------------------------------------------|--------|--------|---------|---|-----|------------|
| $\leftrightarrow$ $\rightarrow$ $C$ $\cong$ c35.qbo.ir | ituit.com/app/homepage                          |        |        |         |   | ☆ 8 | <b>)</b> : |
| D Accountant                                           | E Invermere • 🖨 Accountant Tools                | ? Help | Search | Q,      | ¢ | 礅   | R          |
| + New                                                  | +<br>LOGO Invermere                             |        |        | PRIVACY | D |     | *          |
| Overview >                                             |                                                 |        |        |         |   |     |            |
| Month-end review                                       |                                                 |        |        |         |   |     |            |
| Dashboard                                              |                                                 |        |        |         |   |     |            |
| Banking >                                              |                                                 |        |        |         |   |     |            |
| Expenses >                                             |                                                 |        |        |         |   |     |            |
| Invoicing >                                            |                                                 |        |        |         |   |     |            |
| Cash Flow                                              |                                                 |        |        |         |   |     |            |
| Projects                                               |                                                 |        |        |         |   |     |            |
| Payroll                                                | See your financial info by turning privacy off. |        |        |         |   |     |            |
| Reports >                                              |                                                 |        |        |         |   |     |            |
| Taxes                                                  |                                                 |        |        |         |   |     |            |
| Mileage                                                |                                                 |        |        |         |   |     |            |
| Accounting >                                           |                                                 |        |        |         |   |     | Ţ          |

• To view different reports, hover over "Reports" along the left gray ribbon and click on "Reports" again.

| QuickBooks                                                | 🗙 🚱 Coquittam   Special Olympics Brit 🗴   🕂                | - 0 ×      |  |  |  |  |  |  |  |  |
|-----------------------------------------------------------|------------------------------------------------------------|------------|--|--|--|--|--|--|--|--|
| $\leftrightarrow$ $\rightarrow$ C $\triangleq$ c35.qbo.in | ntuit.com/app/reports                                      | ☆ 😬 :      |  |  |  |  |  |  |  |  |
| D Accountant                                              | E Invermere - Accountant Tools                             | û 🕸 B      |  |  |  |  |  |  |  |  |
| + New                                                     | Reports Performance centre                                 |            |  |  |  |  |  |  |  |  |
| Overview >                                                | Reports                                                    |            |  |  |  |  |  |  |  |  |
| Month-end review                                          |                                                            |            |  |  |  |  |  |  |  |  |
| Dashboard                                                 | Standard         Custom reports         Management reports |            |  |  |  |  |  |  |  |  |
| Banking >                                                 |                                                            | A          |  |  |  |  |  |  |  |  |
| Expenses >                                                |                                                            |            |  |  |  |  |  |  |  |  |
| Invoicing >                                               | ∽ Favourites                                               |            |  |  |  |  |  |  |  |  |
| Cash Flow                                                 | Accounts receivable aging summary                          |            |  |  |  |  |  |  |  |  |
| Projects                                                  | Balance Sheet 🚖                                            |            |  |  |  |  |  |  |  |  |
| Payroll                                                   | Profit and Loss                                            |            |  |  |  |  |  |  |  |  |
| Reports >                                                 |                                                            |            |  |  |  |  |  |  |  |  |
| Taxes                                                     |                                                            |            |  |  |  |  |  |  |  |  |
| Mileage                                                   | ✓ Business overview                                        |            |  |  |  |  |  |  |  |  |
| Accounting >                                              | Audit Log                                                  | <b>.</b> . |  |  |  |  |  |  |  |  |

- Within the Reports tab, there are some pre-set "Favourites" at the top of the page with green stars beside them (blue box).
- You can also use the scrolling function on the right side of the screen to view more Report functions (blue arrow).

| QuickBooks                                  | × 🖗 Ca  | oquitlam   Special Olympics Brit 🗙 📔 🕂  |              |             |                  |        |        |          | - | ٥ | × |
|---------------------------------------------|---------|-----------------------------------------|--------------|-------------|------------------|--------|--------|----------|---|---|---|
| ← → C  a c35.qbo.intuit.com/app/reports b O |         |                                         |              |             |                  |        |        |          |   |   |   |
| 🕩 Accountant                                |         | ermere 🖌 🖨 Accountant Tools             |              |             |                  | ? Help | Search | 0        | ۵ | ŝ | R |
| + New                                       | Reports | Performance centre                      |              |             |                  |        |        |          |   |   |   |
| Overview >                                  | Repor   | ts                                      |              |             |                  |        |        |          |   |   |   |
| Month-end review                            |         |                                         |              |             | Q Find report by | name   |        |          |   |   |   |
| Dashboard                                   | Stand   | ard Custom reports Managen              | nent reports |             |                  |        |        |          |   |   |   |
| Banking >                                   |         |                                         |              |             |                  |        |        |          |   |   |   |
| Expenses >                                  |         | Profit and Loss Detail                  | ☆            | •           |                  |        |        |          |   |   |   |
| Invoicing >                                 |         | Profit and Loss year-to-date comparison | \$           | 0<br>0<br>0 |                  |        |        |          |   |   |   |
| Cash Flow                                   |         | Profit and Loss by Class                | ☆            | 0<br>0      |                  |        |        |          |   |   |   |
| Projects                                    |         | Profit and Loss by Customer             | ☆            | 0<br>0<br>0 |                  |        |        |          |   |   |   |
| Payroll                                     |         | Profit and Loss by Month 🗿              | ☆            |             |                  |        |        |          |   |   |   |
| Reports >                                   |         | Profit and Loss                         | *            | 0<br>0<br>0 |                  |        |        |          |   |   |   |
| Taxes                                       |         | Quarterly Profit and Loss Summary       | \$           | :           |                  |        |        | <u> </u> |   |   | - |
| Mileage                                     |         | Statement of Cash Flows                 | \$           | •           |                  |        |        |          |   | - |   |
| Accounting >                                |         | Statement of Changes in Equity          |              | 0<br>0<br>0 |                  |        |        |          |   |   | - |

• For example, Profit & Loss by Month is a useful Report function after you have inputted a few months of data (blue box)

## **Running a Report**

| QuickBooks                                           | x 🚱 Coquitlam   Special Olympics Brit x   +                                                                                                    | ð ×   |
|------------------------------------------------------|----------------------------------------------------------------------------------------------------|-------|
| $\leftrightarrow$ $\rightarrow$ C $\cong$ c35.qbo.in | ntuit.com/app/reportv2?token=PANDL_BY_MONTH&show_logo=false&date_macro=lastmonth&low_date=01/09/2020&shigh_date=30/09/2020&column=monthly&sho 🙀 | • • • |
| 🕩 Accountant                                         | E Invermere - 🛱 Accountant Tools                                                                                                    | දා වෙ |
| + New                                                | Reports Performance centre                                                                                                    | *     |
| Overview (1)                                         | Profit and Loss by Month Report                                                                                                    |       |
| Month-end review                                     | Back to report list     Report pariod     Customize     Save customizet                                                                         | ion   |
| Dashboard 🚽                                          | Last Month                                                                                                    |       |
| Banking >                                            | Last Calendar Quarter w non-zero or active only Compare another period Accounting method 2                                                      | _     |
| Expenses >                                           | Last Calendar Quarter-to-date<br>Last Fiscel Quarter cive rows/active columns  Select period Cash Accrual Run report Run report                 |       |
| Invoicing >                                          | Last Fiscal Quarter-to-date                                                                                                    | ^     |
| Cash Flow                                            | Last Calendar Year Collapse Sort 🗸 Add notes See a chart Edit titles 🖂 🖨 👉 🕸                                                                    |       |
| Projects (2)                                         | Last Calendar Year-to-date                                                                                                    | - 1   |
| Payroll                                              | Last Fiscal Year-to-date Invermere                                                                                                    |       |
| Reports >                                            | Since 30 Days Ago PROFIT AND LOSS BY MONTH                                                                                                    |       |
| Taxes                                                | Since 60 Days Ago                                                                                                    |       |
| Mileage                                              | Since 365 Days Ago  This report does not contain any data.                                                                                      |       |
| Accounting >                                         | 4                                                                                                    | *     |

- 1. Click on the drop down menu, which allows you to choose the report period (blue arrow)
- 2. Select the desired report period, which in this case is "Last Fiscal Year" (blue box)
- 3. Click "Run report" (red box). This will generate a report, which breaks down profit and loss for each account month by month.

| Invermere - QuickBooks Onlin                           | ine x 🖗 Coquitlam   Special Olympics Brit x   +                                                                                                  | o ×            |
|--------------------------------------------------------|----------------------------------------------------------------------------------------------------|----------------|
| $\leftrightarrow$ $\rightarrow$ $C$ $\cong$ c35.qbo.ir | intuit.com/app/reportv2?token=PANDL_BY_MONTH&show_logo=false&date_macro=lastfiscalyear&low_date=01/07/2019&high_date=30/06/2020&column=monthly&s | ☆ \varTheta :  |
| 🕩 Accountant                                           | E Invermere • 🛱 Accountant Tools                                                                                                    | 段<br>R         |
| + New                                                  | Reports Performance centre                                                                                                    |                |
| Month-end review                                       | Collapse Sort - Add notes See a chart Edit titles                                                                                                | <u>ُ</u> شِ شِ |
| Dashboard                                              | Invermere                                                                                                    |                |
| Banking >                                              | PROFIT AND LOSS BY MONTH                                                                                                    |                |
| Expenses >                                             | July 2019 - June 2020                                                                                                    |                |
| Invoicing >                                            | JUL 2019 AUG 2019 SEP 2019 OCT 2019 NOV 2019 DEC 2019 JAN 2020 FEB 2020 MAR 2020 APR 202                                                         | 20 MAY 202     |
| Cash Flow                                              | * INCOME                                                                                                    |                |
| Projects                                               | Donations/Sponsorships + Events & Other Revenue                                                                                                  |                |
| Paurall                                                | GST Rebate                                                                                                    |                |
| гауюн                                                  | Total Events & Other Revenue                                                                                                    |                |
| Reports >                                              | Fundraising Activities                                                                                                    |                |
| Taxes                                                  | Government Grant                                                                                                    |                |
| Mileage                                                | SOBC Grant/ Campaign                                                                                                    |                |
| Accounting                                             | Total Grants                                                                                                    |                |
| / / /                                                  |                                                                                                    | _              |
| My Accountant                                          | Registration & Fees                                                                                                    | • •            |

- Note: all values are zero for the Last Fiscal Year (July 1, 2019-June 30, 2020) because the accounts for the last fiscal year were migrated to QuickBooks Online as of June 30, 2020
- Clicking the small letter button (in the blue circle) will pull up the following menu, which allows you to send a copy of the Report to members of your Local Committee

| QuickBool              | is .                  | 🗙 🦃 Coquitlam   Spe   | cial Olympics Bri       | ×   +                                                                |                         |                                      |                  |                 |            | -    | ٥   | ×      |
|------------------------|-----------------------|-----------------------|-------------------------|----------------------------------------------------------------------|-------------------------|--------------------------------------|------------------|-----------------|------------|------|-----|--------|
| $\leftarrow \ \ni \ C$ | a c35.qbo.intuit.     | .com/app/reportv2?tok | en=PANDL_B\             | (_MONTH&show_logo=false                                              | &date_macro=lastfiscaly | ear&low_date=01/07                   | /2019&high_date= | 30/06/2020&co   | lumn=month | ly&s | ¢ e | ) E    |
|                        | ountant               | Invermere 🗸           | Acco                    | untant Tools                                                         |                         |                                      | ? Help           |                 | 0,         | ¢    | ŝ   | R      |
|                        |                       |                       |                         |                                                                      |                         |                                      |                  |                 |            |      |     |        |
| -                      | Print, email,         | or save as PD         | F                       |                                                                      |                         |                                      |                  |                 |            | ×    |     |        |
| Overviev               | To print, right-click | the preview and selec | <b>Print</b> . Or, clic | k the <b>Print</b> icon if you see on                                | ne below.               |                                      |                  |                 |            |      |     |        |
| Month-e                | Report print sett     | lings                 |                         | PDF                                                                  |                         | 1 / 2                                |                  | Ċ               | ± e        | Â    |     |        |
| Dashboa                | Orientation           | Portrait              | •                       |                                                                      |                         |                                      |                  |                 |            | Т.   |     |        |
| Banking                | NEW                   |                       |                         |                                                                      | F                       | Invermere<br>ROFIT AND LOSS BY MONTH |                  |                 |            |      |     |        |
| Expense                | Smart page            | breaks Feedback       | ?                       |                                                                      |                         | July 2019 - June 2020                |                  |                 |            |      | . 1 |        |
| Invoicing              | Repeat pag            | e header              |                         | INCOME<br>Donations/Sponsorshins                                     | JUL 2019                | AUG 2019 SEP 2019                    | OCT 2019         | 40V 2019 DEC 20 | 19 11 0    |      |     | ^      |
| Cash Flo               |                       |                       |                         | Events & Other Revenue<br>GST Rebate<br>Total Events & Other Revenue |                         |                                      |                  |                 | +          |      |     | ன்     |
| Projects               |                       |                       |                         | Fundraising Activities<br>Grants<br>Groversment Grant                |                         |                                      |                  |                 |            |      |     |        |
| Pavroll                |                       |                       |                         | SOBC Grant/ Campaign Total Grants Descent Descente                   |                         |                                      |                  |                 | -          |      |     |        |
| Deserts                |                       |                       |                         | Registration & Fees Total Program Revenue                            |                         |                                      |                  |                 |            | -    |     |        |
| Reports                |                       |                       |                         |                                                                      |                         |                                      |                  |                 |            |      | 1   |        |
| Taxes                  | Close                 |                       |                         |                                                                      |                         |                                      | Email            | Save as PD      | F Pr       | int  | N.A | AY 202 |
| Mileage                |                       |                       |                         |                                                                      |                         |                                      |                  |                 |            |      | -   |        |
| Accounti 4             |                       |                       | _                       |                                                                      |                         |                                      | _                | _               | _          |      | F . | -      |

• Click email (blue box) to pull up a field that will let you edit and send an email to the people you want to

| QuickBooks                                       | × 🤤 Coquit                     | am   Special Olympics Brit 🗴   🕂                                                      |                    |                  | -                | ð ×          |
|--------------------------------------------------|--------------------------------|---------------------------------------------------------------------------------------|--------------------|------------------|------------------|--------------|
| $\leftrightarrow$ $\rightarrow$ C $\cong$ c35.qb | o.intuit.com/app/repo          | rtv2?token=PANDL_BY_MONTH&show_logo=false&date_macro=lastfiscalyear&low_date=01/07/20 | 19&high_date=30/06 | /2020&column=mc  | nthly&s 🟠        | Θ :          |
| <b>qb</b> Accountant                             |                                | ere 👻 🖻 Accountant Tools                                                              | PHelp Sa           | arch 🔍           | <u>ل</u>         | ) R          |
| + New                                            | Reports                        | Email Report                                                                          | ×                  |                  |                  |              |
| Overview                                         | Profit a                       | To Enter the emails of the people you want to send the report t                       | to here            |                  |                  |              |
| Month-end review                                 | A Back to rep<br>Report period | сс                                                                                    |                    | ustomize Sa      |                  |              |
| Dashboard                                        | Last Fiscal                    |                                                                                       |                    |                  | ive custoniizuti |              |
| Banking >                                        | Display colur                  | Subject                                                                               |                    |                  |                  |              |
| Expenses                                         | Months                         | Your Profit and Loss by Month Report                                                  | - 1                | Run report       |                  |              |
| Invoicing >                                      |                                | Body                                                                                  |                    |                  |                  |              |
| Cash Flow                                        | Collapse                       | Hello                                                                                 | •                  |                  |                  | û <b>™</b> 🔅 |
| Projects                                         |                                | Regards                                                                               |                    |                  |                  |              |
| Payroll                                          |                                | Sheida Hajighazi                                                                      | *                  |                  |                  |              |
| Reports >                                        |                                | Report                                                                                | -                  |                  |                  |              |
| Taxes                                            |                                | Cancel                                                                                | Send               | FEB 2020 MAR 202 | 0 APR 2020       | MAY 202      |
| Mileage                                          | - INCOM                        |                                                                                       |                    |                  |                  |              |
| Accounting                                       | Donauo                         | as aponsoranipa                                                                       |                    |                  |                  | +<br>+       |

- Enter the emails of the people you want to send the report to under "To" (green box)
- Edit the "Subject" and "Body" of the email to personalize the email (blue arrows)
- Suggestion: CC yourself on the email so that you also get a copy